## Кассовая смена. Внесение разменной монеты. Оплата счетов. Изъятие наличности. Закрытие кассы. Закрытие бизнес дня.

После регистрации пользователя «Кассир» и открытия кассой смены. В кассу программы, при необходимости, вносится разменная монета. Для этого нажимаем на кнопку «Касса»

KACCA 0.00 0 NT C 1 2 3 • • 4 6 1 7 9 0

Откроется экран кассовых документов

Для внесения разменной монеты (начальный депозит) нажимаем кнопку «Внесение наличности». На цифровой панели вводим значение вносимой суммы. Нажимаем «Внести» для завершения операции.

Нажимаем закрыть для выхода в рабочий экран

кассира.

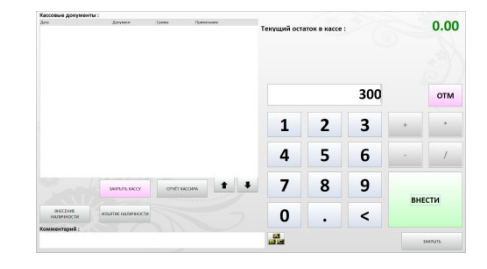

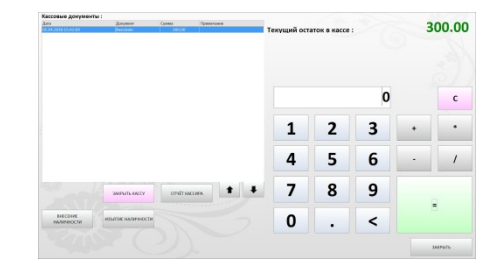

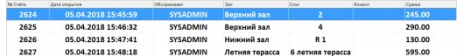

список открытых счетов созданных в заведении

На рабочем экране кассира отображается

Для закрытия счета (внесения полученной оплаты от гостя) кассир нажимает на нужный счет, выбрав его из списка. Программа откроет содержимое счета. Кассир нажимает кнопку «Оплата» и переходит в экран оплаты счета.

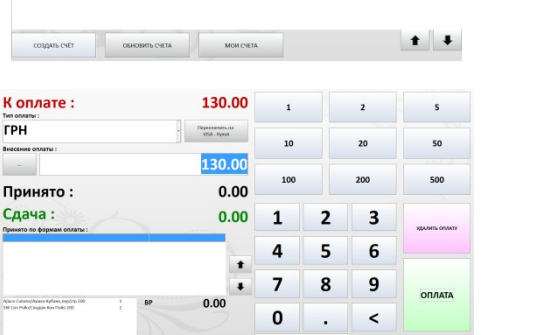

ГРН

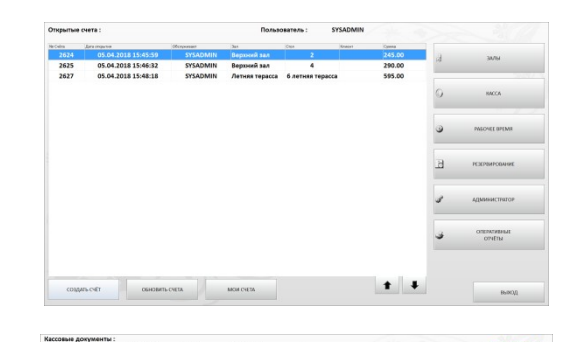

В конце рабочей смены кассира нажимает кнопку «Касса» и производит изъятие наличности из кассы программы. Нажимаем кнопку «Изъятие наличности», затем нажимаем кнопку «Все» (для изъятия по ноль) и кнопку «Изъять».

Окончание кассовой смены (рабочего дня кассира) производится по нажатию кнопки

в открывшемся окне нажатием на кнопку «ОК»

, подтверждаем свое намерение

ЗАКРЫТЬ КАССУ

После оплаты, счет исчезнет из списка открытых счетов на экране кассира.

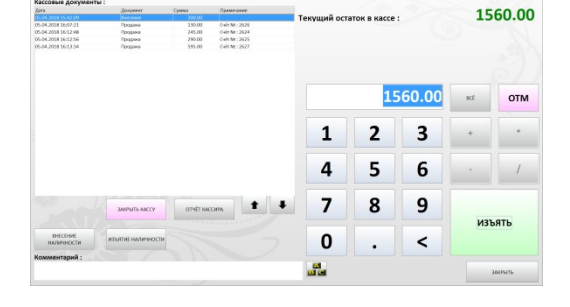

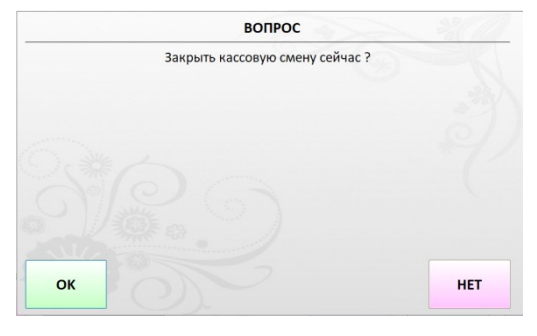

## Отчёт кассовой смены

| Дата и время :05.04.2018 16:39:51<br>Сформировал :SYSADM IN |                     |  |
|-------------------------------------------------------------|---------------------|--|
| Кассовая смена :                                            | 64                  |  |
| Kacca :                                                     |                     |  |
| Открыта :                                                   | 05.04.2018 16:33:47 |  |
| День откр :                                                 | 61                  |  |
| Открыл :                                                    | SYSADMIN            |  |
| Закрыта :                                                   | 05.04.2018 16:39:51 |  |
| День закр. :                                                | 61                  |  |
| Закрыл :                                                    | SYS ADM IN          |  |
| Нач. сумма :                                                | 0.00                |  |
| Kaccup: SYSADMIN                                            |                     |  |
| Внесение                                                    | 300.00              |  |
| Изъятие                                                     | 1 130.00            |  |
| Продажа                                                     | 830.00              |  |
| Остаток на закры                                            | тие: 0.00           |  |
|                                                             |                     |  |

документ «отчет кассовой смены»

Принтер чеков распечатает служебный

После печати «отчета кассовой смены» программа запрашивает в окне про дальнейшие действия «Вопрос: Закрыть текущий день?». Если закрытие кассовой смены связано с пересменой кассиров, то нажимаем кнопку «HET» и продолжаем работы в текущем бизнес дне. Если закрытие кассовой смены является и окончанием рабочего дня заведения, то нажимаем кнопку «OK»

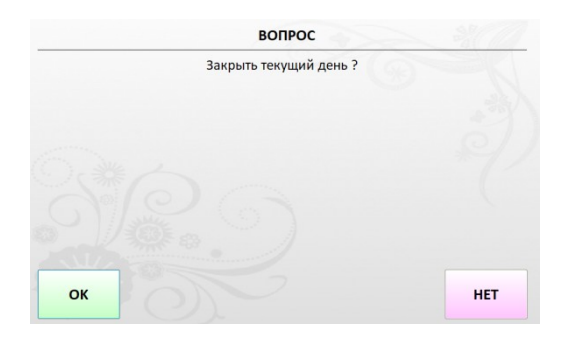

| Отчёт                                                       |                     |  |
|-------------------------------------------------------------|---------------------|--|
| Статистика смены : 61                                       |                     |  |
| Дата и время: 05.04.2018 16:40:44<br>Сформи повал SYSADM IN |                     |  |
| Смена открыта:                                              | 05.04.2018 16:33:46 |  |
| Смену открыл:                                               | SYSADMIN            |  |
| Кол-во счетов:                                              | 4                   |  |
| Кол-во гостей:                                              | 4                   |  |
| Кол-во возвратов:                                           | 0                   |  |
| Сумма возвратов:                                            | 0.00                |  |
| Отменено товаров:                                           | 0.00                |  |
| До заказа:                                                  | 0.00                |  |
| После заказа:                                               | 0.00                |  |
| Сумма отмен:                                                | 0,00                |  |
| До заказа:                                                  | 0.00                |  |
| После заказа:                                               | 0.00                |  |
| Выручка без скидки:                                         | 830,00              |  |
| Сумма скидок:                                               | 0.00                |  |
| Счетов с обслуж. :                                          | 0                   |  |
| Сумма обслуж. :                                             | 0,00                |  |
| Общая выручка:                                              | 830,00              |  |
| Средний чек:                                                | 207,50              |  |
| Средний чек гостя:                                          | 207,50              |  |
|                                                             |                     |  |

## Принтер чеков распечатает служебный документ закрытия дня «Статистика смены»